## Statistiques annuelles des parcours

Veuillez gardez en tête que vous avez plusieurs parcours, par exemple, une évaluation pour 18 trous et une autre pour le trous 1-9 ou 10-18 trous. Si vous avez encore besoin de télécharger des parcours depuis l'intranet de la DGV, cela signifie qu'il y a de nouvelles courses qui ont étés crées ( par exemple, pour une nouvelle évaluation). Chaque enregistrement de parcours sera évalué séparément.

Vous trouverez vos Statistiques annuelles des parcours sous **Compétitions/Tournois multiples, Semaines de golf/Impression.../Statistiques annuelles des parcours**. Vous pouvez effectuer 3 principales configurations:

| Course-Statistics                                                        | ×              |
|--------------------------------------------------------------------------|----------------|
| Selected Competitions Player Analysis                                    | 📚 Print F8     |
| Only for these people:                                                   |                |
| All persons 💌 💽                                                          | 🛛 <u>Q</u> uit |
| Handicap classes<br>from to to to to to<br>Pro 4,4 11,4 18,4 26,4 36,0 - |                |

 Choisissez sous *Compétitions sélectionnées* la compétition de votre choix pour le calcul. Veuillez cliquer sous 1 sur le bouton *Sélectionner compétitions*:

| Course statistics - select competitions                                                                                                    |                                                                                                    | $\times$ |
|----------------------------------------------------------------------------------------------------|----------------------------------------------------------------------------------------------------|----------|
| Course statistics - select competitions  Enter search-abbr. Date Competition  31.08.12  07.09.12  13.09.12  14.09.12  29.05.13  05.06.13  28.06.13  02.08.13  03.04.14  26.06.14  10.10.14  12.10.14  15.10.14  15.10.14  15.10.14  15.10.14  29.05.15  29.05.15 | Hole Compet.       Player       Abbr         18       Single-Str       39/0       11120         18       Single-Str       25/0       12003         By clicking "Reset" all the check marks will be gone         18       ingle-Sta       4/0       14001         33/80       12125         18       ingle-Sta       33/80       12125         18       ingle-Sta       3/0       14002         18       ingle-Sta       5/0       14003         18       ingle-Sta       5/0       14004         18       Single-Str       4/0       16002         18       ingle-Sta       7/0       15001 | ×        |
| 29.05.15<br>27.08.15<br>□ 06.04.16<br>17.06.16                                                                                                    | 18 iingle-Sta 7/0 15001<br>18 iingle-Sta 0/0 15002<br>18 inzel-Sta 5/0 16001<br>54 iingle-Sta 7/0 16003 ▼                                                                                                    |          |

Le bouton *Groupe-sélection* vous donne les options suivantes :

| Selection               |                                                                                                    | ×         |
|-------------------------|----------------------------------------------------------------------------------------------------|-----------|
| Pl                      | ease define the selection:                                                                           |           |
| Date from:              | 01.01.2015 to: 31.12.2015                                                                            | X Abbruch |
| Part of name:           | Ladies                                                                                               |           |
| Competitions:           | <ul> <li>✓ Single</li> <li>✓ Aggregate</li> <li>✓ Foursome</li> <li>✓ Four ball</li> </ul>           |           |
| Scoring:                | <ul> <li>✓ Stroke play</li> <li>✓ Stableford</li> <li>✓ Bogey and Pa</li> <li>✓ Matchplay</li> </ul> |           |
| ✓ only hand ✓ only annu | icap qualifying<br>al prizes qualifying                                                              |           |

Réduisez la recherche selon la date ou selon les noms.

2. Définissez le groupe groupe de personnes que vous voulez prendre en compte sous l'onglet **Joueur**. Les handicaps peuvent être configurés selon votre choix, la valeur par départ est déjà préconfiguré selon les règles de l'association de golf.

3. Plus d'ajustements peuvent être effectués sous l'onglet **Analyses**:

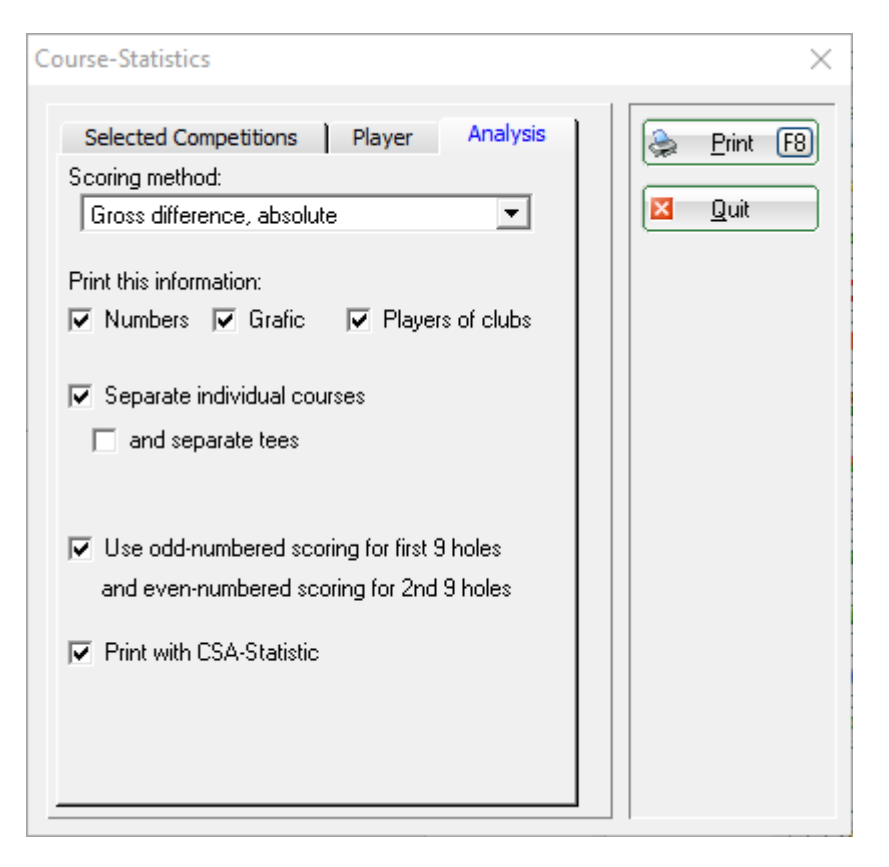

- Vous avez deux options "Différence Brute, absolue" et "Différence Brute, relative à Par".
- Selon ce que vous désirez, vous pouvez sélectionner Nombres, Graphique et Joueurs des clubs. Si toutes les 3 marques sont confitures, vous aurez aussi l'impression des résultats spéciaux, comme l'Albatros, l'Eagle ou le Hole-in-One.
- Avec Séparer les courses individuelles vous obtiendrez une évaluation par course (18 trous, 9 trous, 1-9 et 9 trous 10-18). Effacez les marques quand vous avez une vue d'ensemble de toutes les courses.
- Vous pouvez obtenir une évaluation plus détaillée en cochant la case et tees séparées .
- Avec Utiliser un score par impair pour le premier 9 trous et un score par nombre pair pour le second 9 trous les statistiques seront imprimées séparément pour le premier 9 trous et le second 9 trous.

En cliquant sur *Impression* (F8), vous obtiendrez les informations sur les participants, les résultats par trou, les évaluations des trous selon la difficulté absolue, les résultats spéciaux, les clubs, etc.

🔍 🕄 🖺 Kopieren (F6) 🛃 Speichern (F7) 🎃 Drucken (F8) Seite 1/18 100% Platzstatistik

## <u>Platzstatistik</u>

## Südkurs - Sonnenschein - Nordplatz

Weiss (SR: 133/CR: 71,8) Schwarz (SR: 132/CR: 73,9) GELB (SR: 113/CR: 67,7) ROT (SR: 111/CR: 68,3)

| Т    | eilneh | merst  | ruktur             |       |       |           |         |       | Sta | nd: 19.01.11 | , 17:26 Uhr |   |
|------|--------|--------|--------------------|-------|-------|-----------|---------|-------|-----|--------------|-------------|---|
| HCP  | Pro    | - 4,4  | 4,5-11,4 11,5-18,4 |       | 18,4  | 18,5-26,4 | 26,5-36 | ,0 37 | 37  |              | ıl          |   |
| Zahl |        | 11     | 4                  |       | 3     | 3         | 1       |       | 7   |              | 9           |   |
| L    | ocher  | gebnis | sse                |       |       |           |         |       |     |              |             |   |
| Loch | Eagle  | Birdie | Par                | Bogey | D-Bog | g. Others | Brutto  | Netto | Par | HCP          | Bew.        |   |
| 1    | 2      | 4      | 1                  | 3     | 4     | 6         | 5,20    | 3,90  | 4   | 9            | 13          |   |
| 2    | 0      | 0      | 4                  | 3     | 3     | 10        | 5,15    | 4,35  | 3   | 17           | 3           |   |
| 3    | 4      | 3      | 3                  | 6     | 2     | 2         | 5,30    | 3,85  | 5   | 7            | 17          |   |
| 4    | 0      | 2      | 6                  | 2     | 5     | 5         | 5,25    | 4,35  | 4   | 13           | 11          |   |
| 5    | 0      | 3      | 0                  | 6     | 6     | 5         | 5,65    | 4,60  | 4   | 11           | 7           |   |
| 6    | 0      | 0      | 3                  | 2     | 4     | 11        | 5,40    | 3,65  | 3   | 1            | 1           |   |
| 7    | 4      | 0      | 6                  | 6     | 3     | 1         | 5,35    | 3,70  | 5   | 3            | 15          |   |
| 8    | 0      | 3      | 2                  | 6     | 2     | 7         | 5,55    | 3,90  | 4   | 5            | 9           |   |
| 9    | 0      | 3      | 0                  | 6     | 4     | 7         | 5,70    | 4,90  | 4   | 15           | 5           |   |
|      |        |        |                    |       |       |           |         |       |     |              |             | , |

Ici, vous pouvez aussi vérifier si la distribution de handicap est compatible avec l'évaluation actuelle. Cette évaluation peut être utile, par exemple, pour plateau de jeu. La répartition spécifique pourrait être ajustée selon les statistiques proposées.

٠